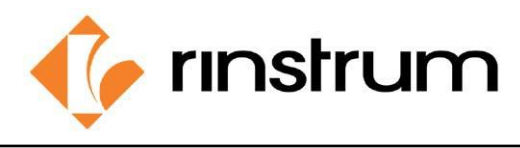

SMART WEIGHING SOLUTIONS

## Gravity

#### Why Gravity compensation

Earth's gravity is acting on the mass, and a scale measures this gravitational force. So, your mass of say 25 kg, exerts a downward force of 25 x 9.81 Newtons. Gravitational acceleration changes with the geographical location and therefore so does the weight measured of a given mass.

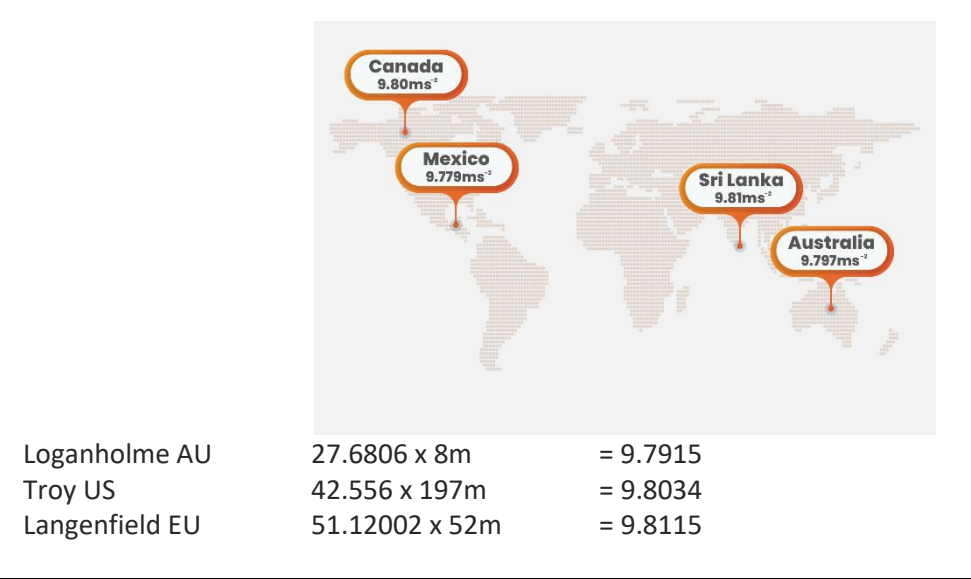

# **Application and Operation**

Gravity compensation is a useful feature when a scale is being calibrated in one location and shipped to another location (primarily for trade use). It avoids having to recalibrate at the new location to compensate for the change in gravity.

A scale base with a C3 indicator is calibrated in Sri Lanka (G.FAC 9.810) and shipped to Mexico (9.779) and the gravity compensation will correct the measurement according to the original calibration.

By using the gravity compensation feature in the C3 the final user will be permitted to enter the gravitational acceleration of their location (G. INST) on power up.

The user can enter this setting **once** without affecting the calibration counter.

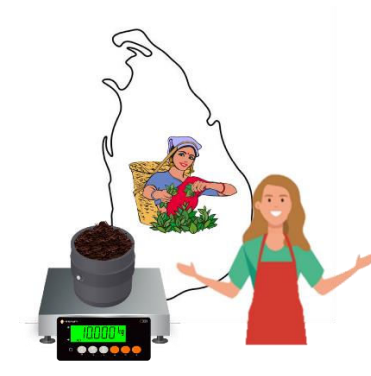

Sri Lanka Gravity Comp: 9.810 Calibrate Scale and switch on G. COMP

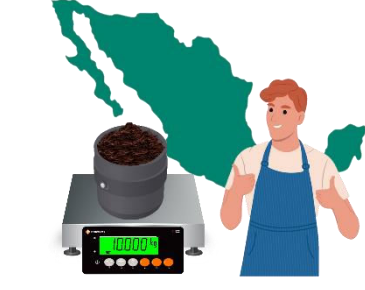

Mexico Gravity Comp: 9.779 Enter Gravity compensation on power up for location when prompted.

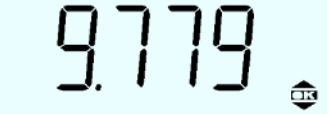

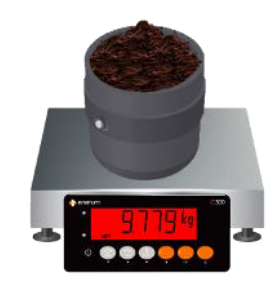

Without Gravity compensation adjustment, this scale would have read 9.779kg

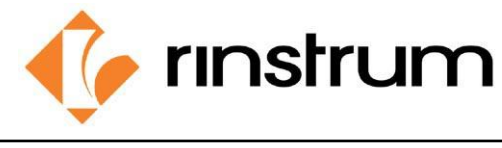

SMART WEIGHING SOLUTIONS

## Set Up

1) Turn on G. COMP

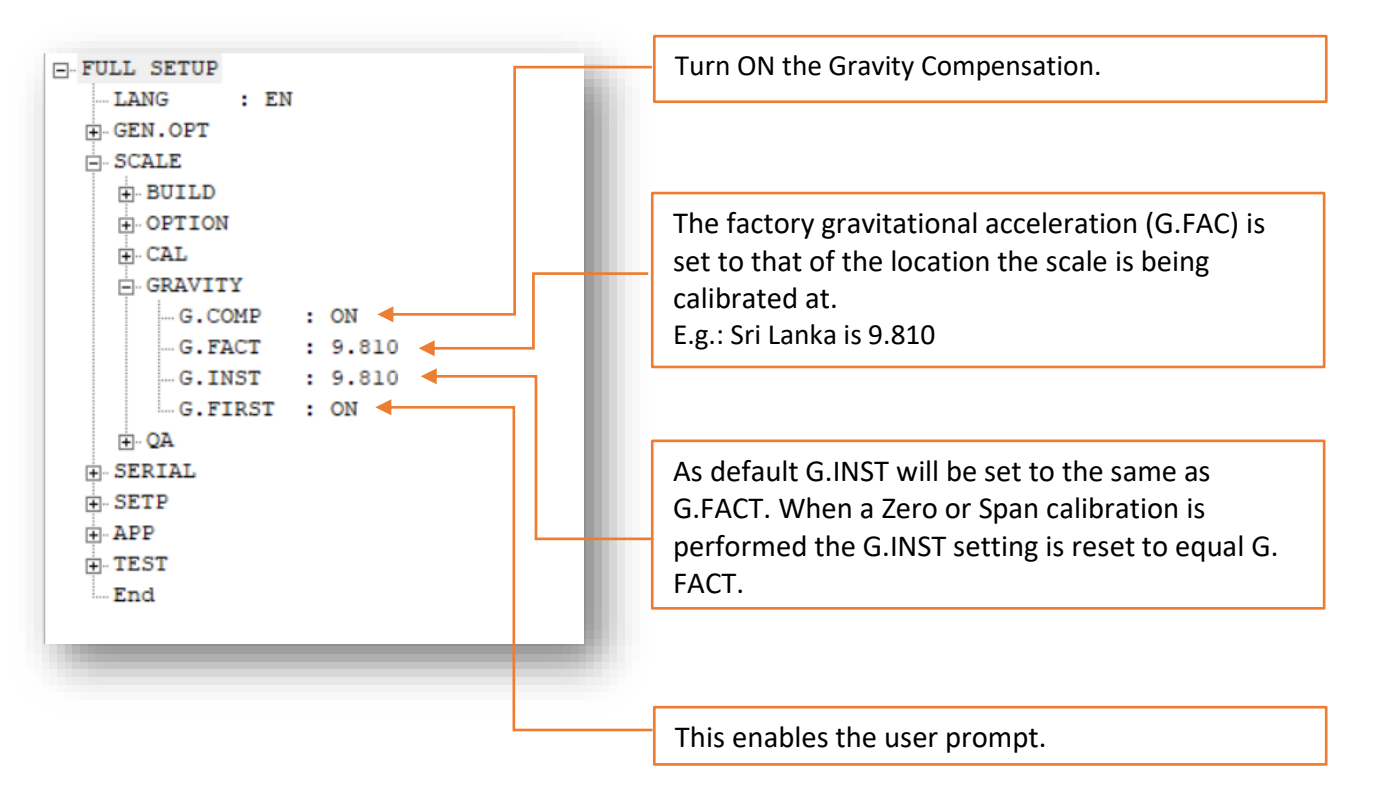

#### 2) Perform Zero and Span

Press and hold the <SELECT> key for two seconds.

Press <SELECT> repeatedly until the CAL is displayed and press <OK>

**ZERO** is displayed.

Press the <OK> key to start - the display will show the current weight.

Remove all weight from the scale structure.

Press <OK> to start a Zero Calibration routine,

Z in P is displayed.

When complete the display shows the current weight.

Press <OK> to return to menu,

Press the <ZERO> key to step to the next menu setting.

**SPAN** is displayed,

Press <OK> to start. The display will show the current weight.

Add the calibration test mass to the scale where the closer the test weight is to full scale the better the accuracy. (The minimum acceptable span calibration weight is 2% of the scale range but a weight this small may limit calibration accuracy)

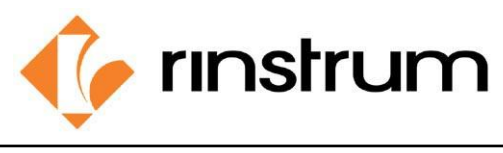

## SMART WEIGHING SOLUTIONS

Press <OK> to show the calibration weight and enter edit mode.

Use the <ARROW> keys to update the calibration weight.

Press <OK> to start the Span Calibration routine,

S in P is displayed

When complete the display will show the current weight.

Press the <OK> key to leave the routine and return to the menu,

Press <ZERO> to step to the next item,

-End- with be displayed

Press <OK> to exit.

Then the scale can be sent to the installation location. When the indicator is powered up the user will be prompted to enter the gravitational acceleration of their location (G. INST). At this prompt, the user can enter this setting one time only without affecting the calibration counter. Once a valid setting has been entered, the user will not be prompted again.

The G. INST setting can be edited directly in the calibration menu afterwards, but this will result in the calibration counter being incremented.

| Country        | City           | G-Constant | Country      | City          | G-Constant |
|----------------|----------------|------------|--------------|---------------|------------|
| Argentina      | Buenos Aires   | 9.7979     | Mexico       | Mexico City   | 9,7799     |
| Australia      | Sydney         | 9.7979     | Morocco      | Rabat         | 9,7964     |
| Austria        | Vienna         | 9.8099     | Netherlands  | Amsterdam     | 9.8129     |
| Belgium        | Brussels       | 9.8114     | New Zealand  | Wellington    | 9.8039     |
| Belize         | Manamah        | 9.7904     | Norway       | Oslo          | 9.8189     |
| Bolivia        | La Paz         | 9.7844     | Panama       | Panama City   | 9.7814     |
| Brazil         | Brasilia       | 9.7889     | Peru         | Lima          | 9.7829     |
| Canada         | Montreal       | 9.8069     | Philippines  | Manila        | 9.7844     |
|                | Ottawa         | 9.8069     | Poland       | Swider        | 9.8159     |
|                | Toronto        | 9.8054     | Portugal     | Lisbon        | 9.8009     |
|                | Vancouver      | 9.8099     | Rumania      | Bucharest     | 9.8054     |
| Czeck Republic | Prague         | 9.8114     | Saudi Arabia | Riyad         | 9.7904     |
| Chile          | Santiago       | 9.7979     | Sweden       | Stockholm     | 9.8189     |
| China          | Hong Kong      | 9.8099     | Singapore    | Singapore     | 9.7814     |
| Colombia       | Bogota         | 9.7799     | South Africa | Johannesburg  | 9.7919     |
| Costa Rica     | San Jose       | 9.7829     | Spain        | Madrid        | 9.8024     |
| Cypress        | Nicosia        | 9.7979     | Switzerland  | Bern          | 9.8084     |
| Denmark        | Copenhagen     | 9.8159     | Taiwan       | Taipei        | 9.7904     |
| Ecuador        | Quito          | 9.7724     | Tunisia      | Tunis         | 9.7799     |
| Finland        | Helsinki       | 9.8189     | Turkey       | Ankara        | 9.8024     |
| Germany        | Dusseldorf     | 9.8129     | Uruguay      | Montevideo    | 9.7964     |
| Great Britain  | London         | 9.8144     | UŜĂ          | Anchorage     | 9.8189     |
| Greece         | Athens         | 9.8009     |              | Atlanta       | 9.7964     |
| Guatemala      | Guatemala City | 9.7844     |              | Boston        | 9.8039     |
| Hungary        | Budapest       | 9.8069     |              | Chicago       | 9.8024     |
| Indonesia      | Djakarta       | 9.7814     |              | Dallas        | 9.7949     |
| Iraq           | Baghdad        | 9.7964     |              | Detroit       | 9.8039     |
| Japan          | Mishima        | 9.7979     |              | Los Angeles   | 9.7979     |
| Korea          | Seoul          | 9.7994     |              | New York      | 9.8024     |
| Kuwait         | Kuwait         | 9.7919     |              | Philadelphia  | 9.8024     |
| Lebanon        | Beirut         | 9.7964     |              | San Francisco | 9,7994     |

https://physics.montana.edu/demonstrations/video/1\_mechanics/demos/localgravitychart.html